# **NETGEAR**<sup>°</sup>

#### Manual de instalação

Connect with Innovation"

# Adaptador WiFi USB N300

Modelo WNA3100

## Conteúdo da embalagem

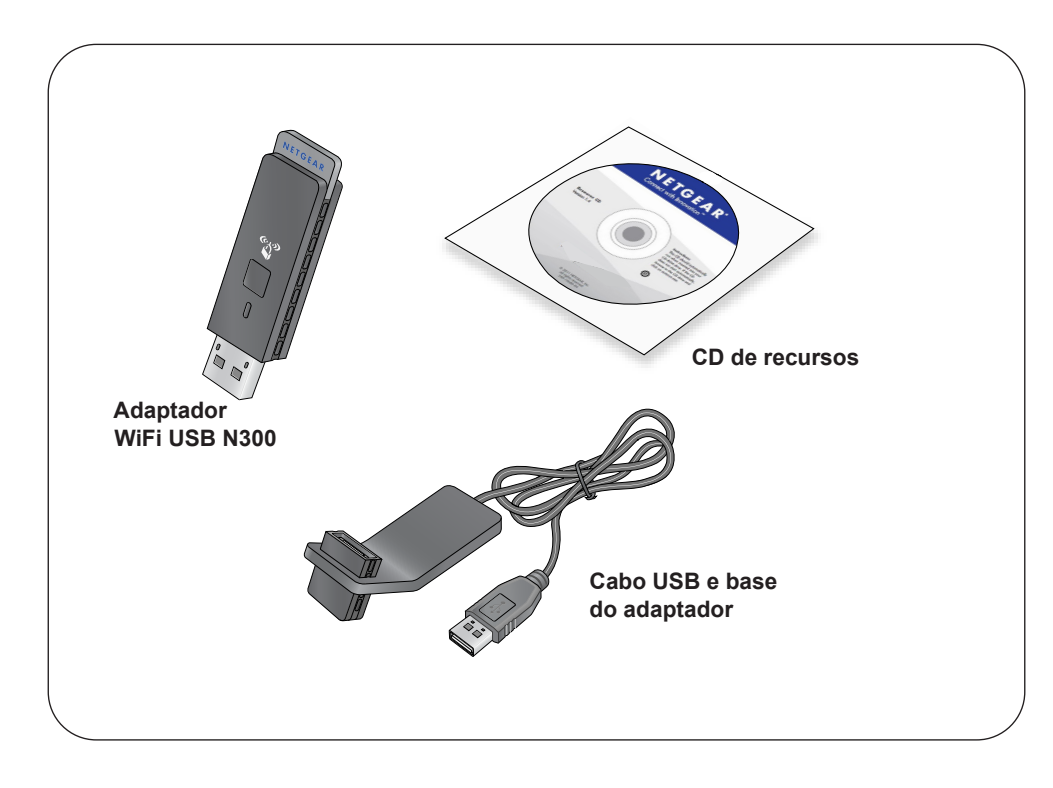

# Instalação

- 1. Insira o CD de recursos na unidade de CD do computador para instalar o software NETGEAR genie. Se o ecrã principal do CD não for apresentado, procure Autorun.exe nos ficheiros do CD e faça duplo clique no ficheiro.
- 2. Clique em Setup (Configuração).

É apresentado o ecrã Software Update Check (Procurar atualizações de software).

- 3. Se estiver ligado à Internet, clique em Check for Updates (Procurar atualizações). Se não estiver ligado, clique em Install from CD (Instalar do CD).
- 4. Clique em l agree (Aceito) para aceitar o contrato de licenca e clique em Next (Avançar).

Será exibida uma mensagem para que aquarde a instalação do software (a instalação pode demorar alguns minutos). Ser-lhe-á pedido que insira o adaptador.

#### NETGEAR genie

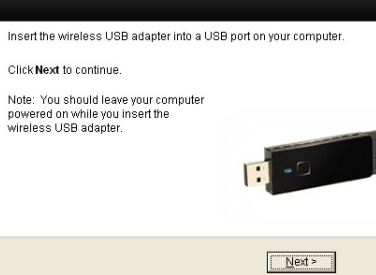

| N300 Wireless U<br>WNA3100 | SB Adapte |
|----------------------------|-----------|
| Home                       | •         |
| Join a Network             |           |
| Other Info                 | •         |
|                            |           |
|                            |           |
|                            |           |
|                            |           |
|                            |           |
|                            |           |

encontra.

#### Estabelecer ligação a uma rede sem fios

- 2 segundos.

5. Insira o adaptador numa porta USB do computador ou utilize o cabo USB e a base do adaptador fornecidos para ligar o adaptador.

> O cabo USB e a base do adaptador podem aumentar o alcance do adaptador e aprimorar a receção sem fios. Insira o adaptador na base e lique o cabo USB ao computador.

6. Clique em Next (Avançar).

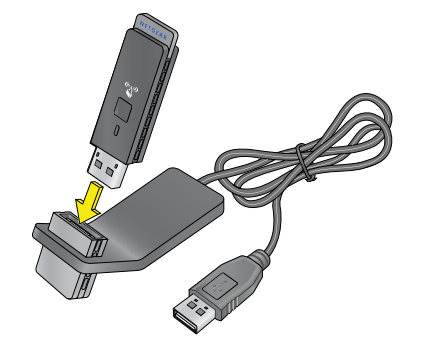

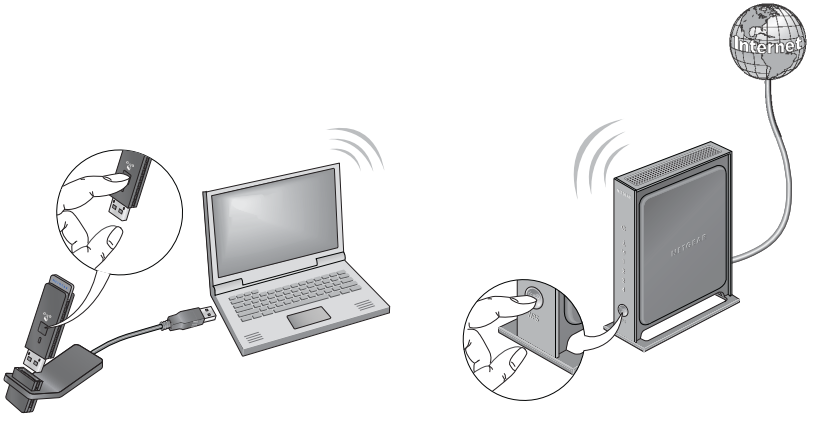

7. O NETGEAR genie exibe uma lista de redes sem fios na área em que se

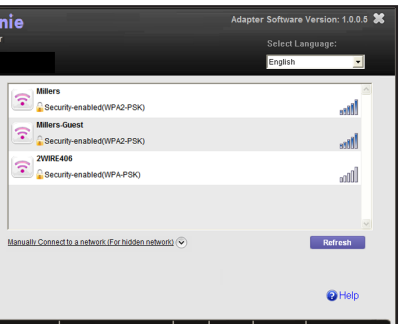

Pode estabelecer ligação a uma rede sem fios a partir deste ecrã do NETGEAR genie ou utilizar Wi-Fi Protected Setup (WPS), se suportado pela rede sem fios.

**NETGEAR genie**: clique na rede sem fios para a selecionar na lista e, em seguida, clique em Connect (Ligar). Se a rede for segura, introduza a palavra-passe ou a chave de rede.

WPS: mantenha premido o botão WPS na parte lateral do adaptador durante

2 minutos depois, prima o botão WPS no router sem fios ou no gateway.

O adaptador estabelece ligação à rede, podendo demorar alguns minutos. As suas configurações são guardadas num perfil.

### Verificar o estado da ligação

Ao instalar o adaptador, o ícone do adaptador do NETGEAR genie é apresentado no tabuleiro do sistema do Windows e no ambiente de trabalho. Clique duas vezes neste ícone para abrir o NETGEAR genie e fazer alterações ou estabelecer ligação a outra rede WiFi. A cor do ícone indica a forca do sinal da ligação WiFi:

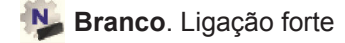

Marelo. Ligação fraca

Vermelho. Sem ligação

Se remover o adaptador, o NETGEAR genie ficará indisponível e o ícone não será apresentado. Quando voltar a inserir o adaptador, o ícone é apresentado novamente.

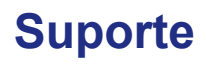

Depois de instalar o dispositivo, localize o número de série na etiqueta do produto e utilize-o para registar o produto em https://my.netgear.com.

Tem de registar o seu produto para poder utilizar a assistência telefónica da NETGEAR. A NETGEAR recomenda que registe o seu produto através do site da NETGEAR. Para obter atualizações do produto e assistência online, aceda a: http://support.netgear.com.

NETGEAR.

Para obter informações sobre conformidade regulamentar, visite http://www.netgear.com/about/regulatory/.

Leia o documento de conformidade regulamentar antes de ligar a alimentação.

Apenas para uso em espaços interiores. Válido em todos os Estados-membros da UE, estados da EFTA e Suíca.

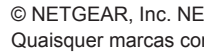

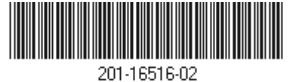

Obrigado por comprar este produto NETGEAR.

A NETGEAR recomenda que utilize apenas recursos da assistência oficial da

Pode obter o manual do utilizador online em http://downloadcenter.netgear.com ou através de um link na interface de utilizador do produto.

Para obter a atual Declaração de Conformidade na UE, visite http://support.netgear.com/app/answers/detail/a\_id/11621/.

© NETGEAR, Inc. NETGEAR e o logótipo NETGEAR são marcas comerciais da NETGEAR, Inc. Quaisquer marcas comerciais que não sejam da NETGEAR são utilizadas apenas para fins de referência.